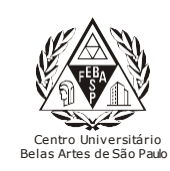

CGI – Centro Gestor da Informação

Sistema de Bibliotecas com Certificação ISO 9001

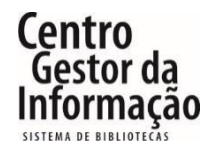

Passo a passo para pesquisas de materiais e acesso as Bases de Dados do Catálogo Online Sophia

# **1. PESQUISA DE MATERIAIS**

Para pesquisar algum item da biblioteca, é possível escolher por qual campo (título, autor, assunto, etc) deseja buscar.

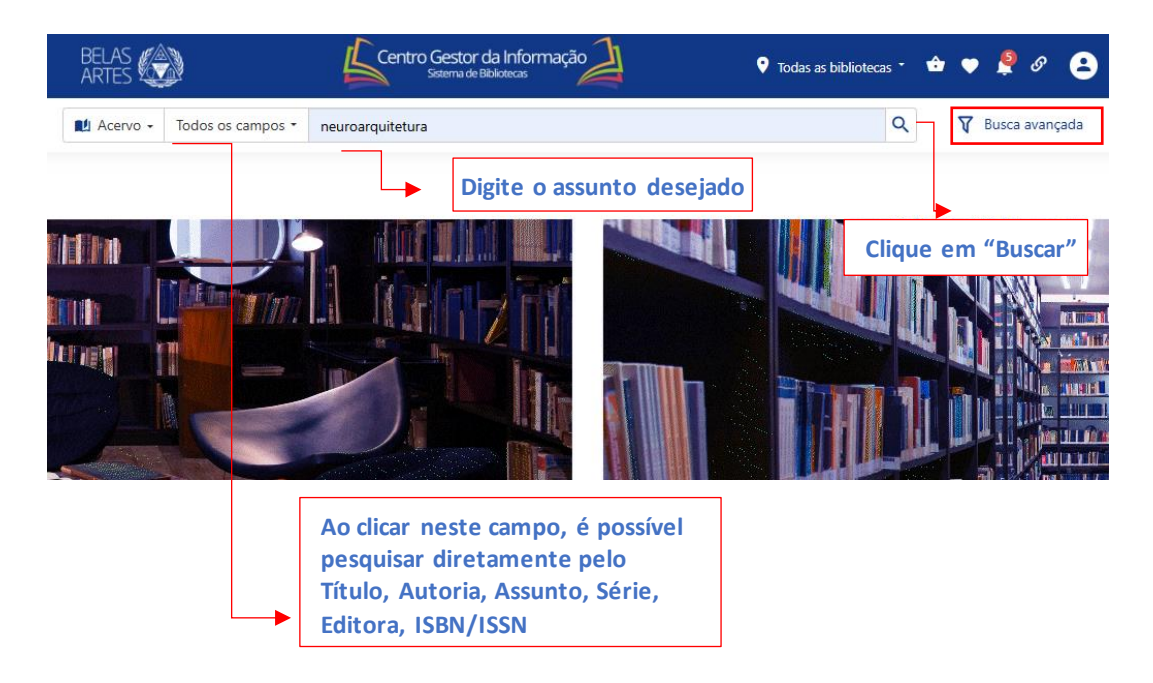

Clicando em "Busca avançada" aparecerá mais campos que podem ser preenchidos simultaneamente para refinar a buscar.

|                 |     |  |   |   |                    |       |   |   |   | <b>←</b> V |
|-----------------|-----|--|---|---|--------------------|-------|---|---|---|------------|
|                 |     |  |   |   |                    |       |   |   |   |            |
| Busca avanç     | ada |  |   |   |                    |       |   |   |   |            |
|                 |     |  |   |   |                    |       |   |   |   |            |
| Todos os campos | ~   |  | E | ~ | Material           |       |   |   |   |            |
| Título          | ~   |  | E | ~ | Idioma             |       |   |   |   |            |
| Autoria         | ~   |  | E | ~ | Ano edição         | Entre | ~ |   | a |            |
| Assunto         | ~   |  | E | ~ | Últimas aquisições | Entre | ~ | ä | a | 6          |
| Série           | ~   |  | E | ~ |                    |       |   |   |   |            |
| Editora         | ~   |  | E | ~ |                    |       |   |   |   |            |
| ISBN / ISSN     | ~   |  |   |   |                    |       |   |   |   |            |
|                 |     |  |   |   |                    |       |   |   |   |            |

## 2. RESULTADO DA PESQUISA

# De acordo com o campo pesquisado, são apresentados os registros encontrados no Sistema de Bibliotecas.

Na coluna à esquerda, é possível filtrar a busca por tipo de material, idioma, edição, ano, autor, assunto e biblioteca do tema pesquisado.

Para saber mais informações sobre o livro escolhido, basta clicar na imagem de capa.

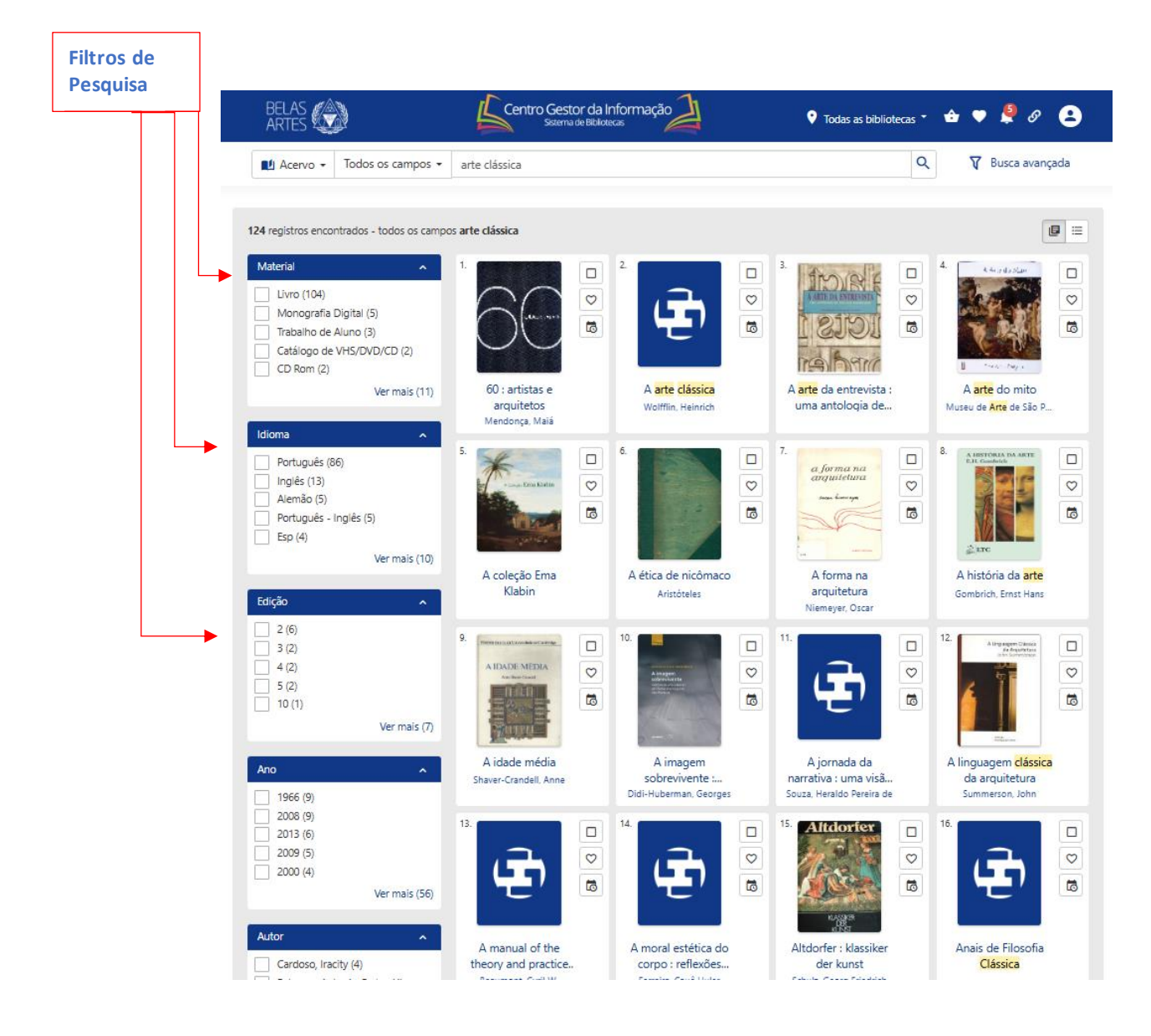

Ao clicar no material escolhido, é apresentado o registro do livro, sua autoria, resumo, edição, localização na estante, quantidade de exemplares e as bibliotecas que possuem o material.

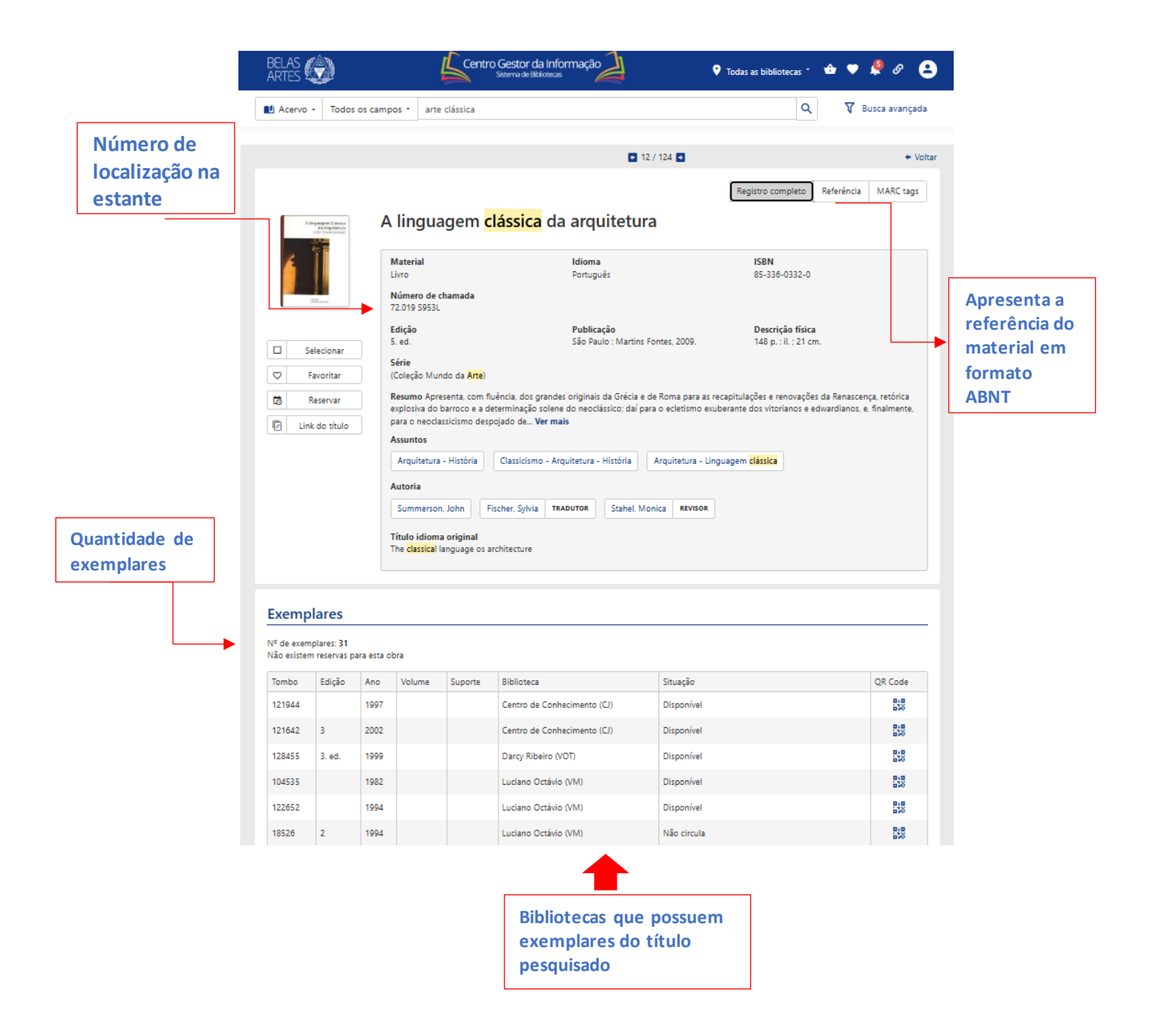

## 3. ACESSO AS BASES DE DS DIGITAIS

Para acessar os conteúdos do Sistema de Bibliotecas da Belas Artes, tais como e-books, normas da ABNT, Ebscohost, Pressreader entre outros é necessário realizar o seu login no catálogo online.

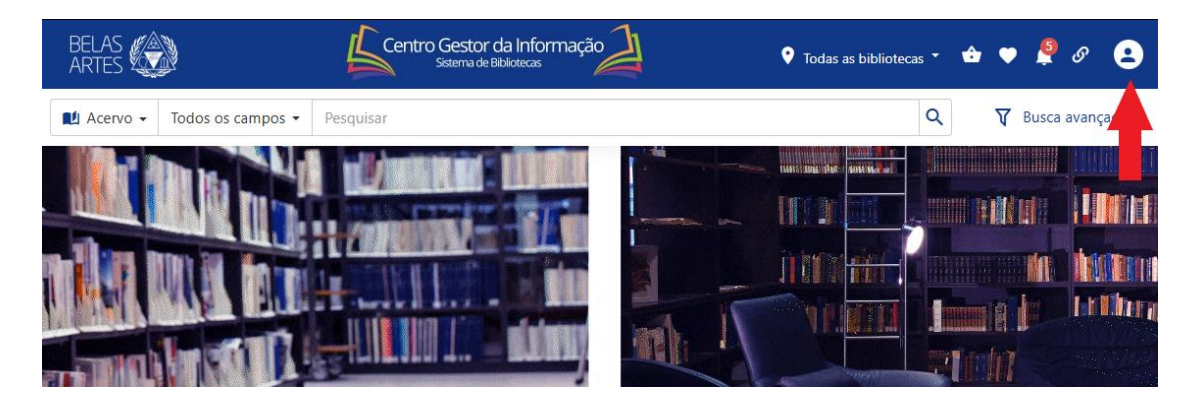

Para o login utilize seu RM e a senha cadastrada na Biblioteca. Para os alunos que não possuem cadastro, compareça ao balcão da biblioteca para o registro, ou envie o email para <u>biblioteca@belasartes.br</u>

| BELAS                              | Centro Gestor da Informação                                                                                                    | 🕈 Todas as bibliotecas 🔹 🍲 🌩 🦉 😫 |
|------------------------------------|----------------------------------------------------------------------------------------------------|----------------------------------|
| Acervo - Todos os campos - Pesquis | ar                                                                                                    | Q 🛛 🖓 Busca avançada             |
|                                    | Entrar<br>Código<br>Código<br>Codigo<br>Codig |                                  |

Insira se RM e senha

# Nossas bases digitais:

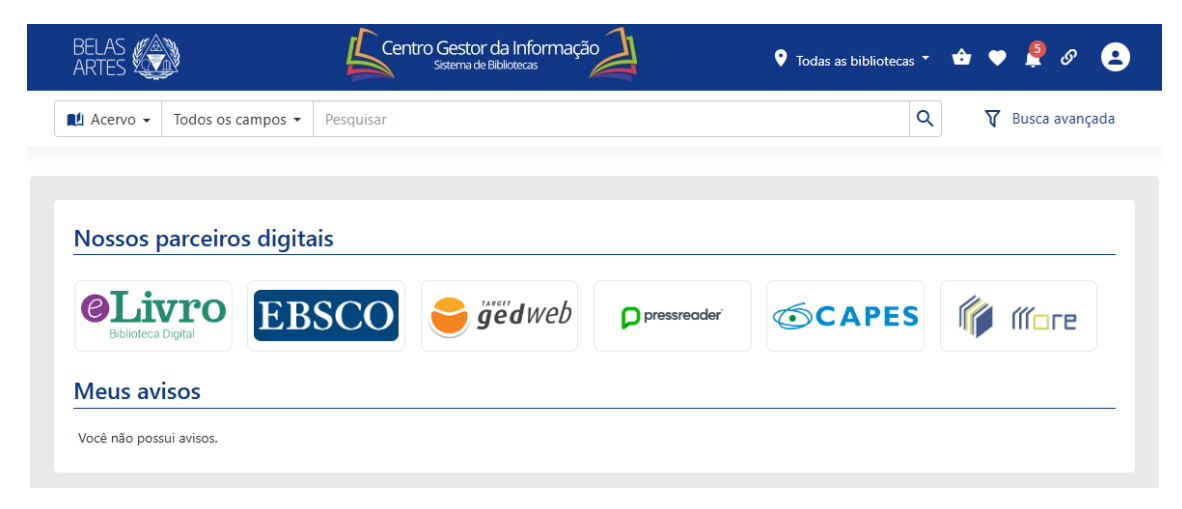

# 4. ACESSO AOS TCCS, ARTIGOS, TESES E LIVROS EM FORMATO DIGITAL

Pesquise sobre o assunto desejado e clique no material. O link de acesso está dentro do registro.

|   | ر آن<br>ا      | Jogo como elem<br>viagem lúdica pe                                                                   | ento moti<br>lo tempo                                                                                                    | vador de            | e litera | Registro completo<br>atura <mark>clássica</mark> br | Referência | MARC tags |  |  |  |
|---|----------------|----------------------------------------------------------------------------------------------------|----------------------------------------------------------------------------------------------------|---------------------|----------|-----------------------------------------------------|------------|-----------|--|--|--|
|   |                | <b>Material</b><br>Monografia Digital                                                                | <b>Idic</b><br>Port                                                                                                    | <b>ma</b><br>tuguês |          |                                                     |            |           |  |  |  |
|   |                | Número de chamada<br>001.891.3:7.01 A888j                                                            |                                                                                                    |                     |          |                                                     |            |           |  |  |  |
|   | Selecionar     | Publicação                                                                                           | Des                                                                                                    | crição física       |          |                                                     |            |           |  |  |  |
| 2 | Favoritar      | São Paulo : [s.n.], 2022.                                                                            | 16 (                                                                                                    | o. : il. color.     |          |                                                     |            |           |  |  |  |
| 3 | Reservar       | Resumo A literatura clássica bra<br>como vemos hoje. Por meio de<br>identidade única que revela o co | Resumo A literatura clássica brasileira é fundamental para o conhecimento do Brasil e dos brasileiros<br>como vemos hoje. Por meio de processos históricos e sociais, nossa literatura criou uma<br>identidade (vinca que revela o compondramento e de esponsible de uma sociedade. Discutimos peste artico. Ver mais |                     |          |                                                     |            |           |  |  |  |
| 9 | Link do título | Assuntos                                                                                             |                                                                                                    |                     |          | 2                                                   |            |           |  |  |  |
|   |                | Trabalho de Pós-Graduação                                                                            | Direção de <mark>arte</mark>                                                                                                    | Literatura          | Jogos    | Literatura Clássica Brasileira                      | Lúdico     |           |  |  |  |
|   |                | Autoria                                                                                              |                                                                                                    |                     |          |                                                     |            |           |  |  |  |
|   |                | Atico, Julia Baldin Takakura                                                                         | Pimenta, Denise                                                                                                    | ORIENTADOR          |          |                                                     |            |           |  |  |  |
|   |                | Arquivos                                                                                             |                                                                                                    |                     |          |                                                     |            |           |  |  |  |
|   |                | Arquivo PDF                                                                                          |                                                                                                    |                     |          |                                                     |            |           |  |  |  |

Ao clicar em PDF, será necessário inserir o RM e a senha cadastrada na Biblioteca para acessar o material. O download do material é feito de forma automática.

| BELAS<br>ARTES         | Centro Gestor da Ir<br>Sistema de Bibliote                                    | formação                                                                     | 🕽 Todas as bibliotecas 🍷 🍲 🌩 🗳 🥙 😫                                                                              |
|------------------------|-------------------------------------------------------------------------------|------------------------------------------------------------------------------|----------------------------------------------------------------------------------------------------|
| M Acervo - Todos os ca | Jogo como elemento motivado<br>Jogo como elemento u<br>viagem lúdica pelo ter | n de literatura clássica brasileira : uma u<br>motivador de literatur<br>npo | riagem Iúdica pelc Q V Busca avançada<br>Registro completo Referência MARC tags<br>ra clássica brasileira : uma |
|                        | Material<br>Monografia Digital<br>Número de chamada<br>001.891.3:7.01 A888j   | <b>ldioma</b><br>Português                                                   |                                                                                                    |
| Selecionar             | Publicação                                                                    | Descrição física                                                             |                                                                                                    |
| 🗢 Favoritar            | São Paulo : [s.n.], 2022.<br>Entrar                                           | ×                                                                            |                                                                                                    |
| Reservar               | Resumo A literatura cl<br>como vemos hoje. Por                                |                                                                              | os brasileiros                                                                                                  |
| Link do título         | identidade única que r<br>Assuntos                                            |                                                                              | iscutimos neste artigo Ver mais                                                                                 |
|                        | Trabalho de Pós-Grac<br>Autoria                                               |                                                                              | atura Clássica Brasileira                                                                                       |
|                        | Atico, Julia Baldin Tal Esqueceu sua sen                                      | na? ච Entrar                                                                 |                                                                                                    |
|                        | Arquivos                                                                      |                                                                              |                                                                                                    |
|                        | Arquivo PDF                                                                   |                                                                              |                                                                                                    |

# 4. RENOVAÇÃO DE MATERIAIS EMPRESTADOS

Ao Clicar no botão **"Entrar" (2)** aparecerá uma lista de comandos para a gestão do seu usuário. Para a renovação de materiais, clique no botão **"Empréstimos"**.

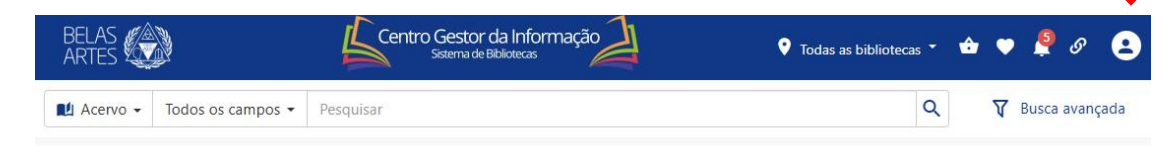

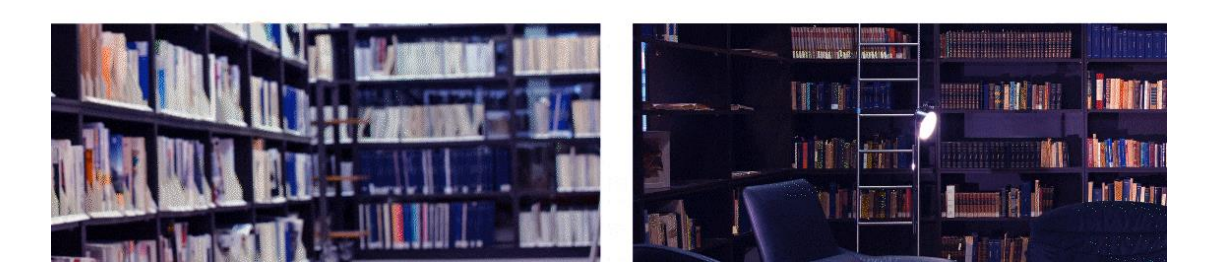

1° selecione o item para renovação, e em seguida clique "Renovar empréstimos selecionados"

| ARIES A                                            |                                                   | Sister na Ger             |                                                                          |                                          | -                                           | _                                            |
|----------------------------------------------------|---------------------------------------------------|---------------------------|--------------------------------------------------------------------------|------------------------------------------|---------------------------------------------|----------------------------------------------|
| Acervo - Todos c                                   | os campos 👻 Pesquisa                              | r                         |                                                                          |                                          | Q                                           | V Busca ava                                  |
|                                                    |                                                   |                           |                                                                          |                                          |                                             |                                              |
|                                                    |                                                   |                           |                                                                          |                                          |                                             |                                              |
| N4-4                                               |                                                   |                           |                                                                          |                                          |                                             |                                              |
| Materials emp                                      | restados                                          |                           |                                                                          |                                          |                                             |                                              |
|                                                    |                                                   |                           |                                                                          |                                          |                                             |                                              |
| Fi Renovar empréstin                               | nos selecionados                                  |                           |                                                                          |                                          | Го                                          | dos                                          |
|                                                    | ios seleciónados                                  |                           |                                                                          |                                          |                                             | uus                                          |
| Título                                             | Nº de chamada                                     | Tombo                     | Biblioteca                                                               |                                          | Data de saída                               | Data prevista                                |
| Enzo Mari                                          | 7.055(08) C655e                                   | 123456                    | Centro de Conhecimento (CI)                                              |                                          | 10/03/2025                                  | 31/03/2025                                   |
|                                                    | 1.035(00) 20352                                   | 125450                    | centro de connectmento (co)                                              |                                          | 10/03/2023                                  | 5170372025                                   |
|                                                    |                                                   |                           |                                                                          |                                          |                                             |                                              |
|                                                    |                                                   |                           |                                                                          |                                          |                                             |                                              |
|                                                    |                                                   |                           |                                                                          |                                          |                                             |                                              |
| Materiais devo                                     | vidos                                             |                           |                                                                          |                                          |                                             |                                              |
| Materiais devo                                     | olvidos                                           |                           |                                                                          |                                          |                                             |                                              |
| Materiais devo                                     | N° de chamada                                     | Tombo                     | Biblioteca                                                               | Data de saíd                             | a Data prevista                             | Data de devoluci                             |
| Materiais devo                                     | N° de chamada                                     | Tombo                     | Biblioteca                                                               | Data de saíd                             | a Data prevista                             | Data de devoluçã                             |
| Materiais devo<br>Título<br>Enzo Mari              | N° de chamada<br>7.055(08) C655e                  | Tombo<br>123456           | Biblioteca<br>Centro de Conhecimento (CJ)                                | Data de saíd<br>26/02/2025               | a Data prevista<br>21/03/2025               | Data de devoluçã<br>26/02/2025               |
| Materiais devo<br>Título<br>Enzo Mari<br>Enzo Mari | Nº de chamada   7.055(08) C655e   7.055(08) C655e | Tombo<br>123456<br>123456 | Biblioteca<br>Centro de Conhecimento (CJ)<br>Centro de Conhecimento (CJ) | Data de saíd<br>26/02/2025<br>26/02/2025 | a Data prevista<br>21/03/2025<br>21/03/2025 | Data de devoluçã<br>26/02/2025<br>10/03/2025 |

## 8. LINKS ÚTEIS

Ao clicar em "Links úteis" você acessa uma lista de periódicos brasileiros e de bases de dados de nacionais e internacionais.

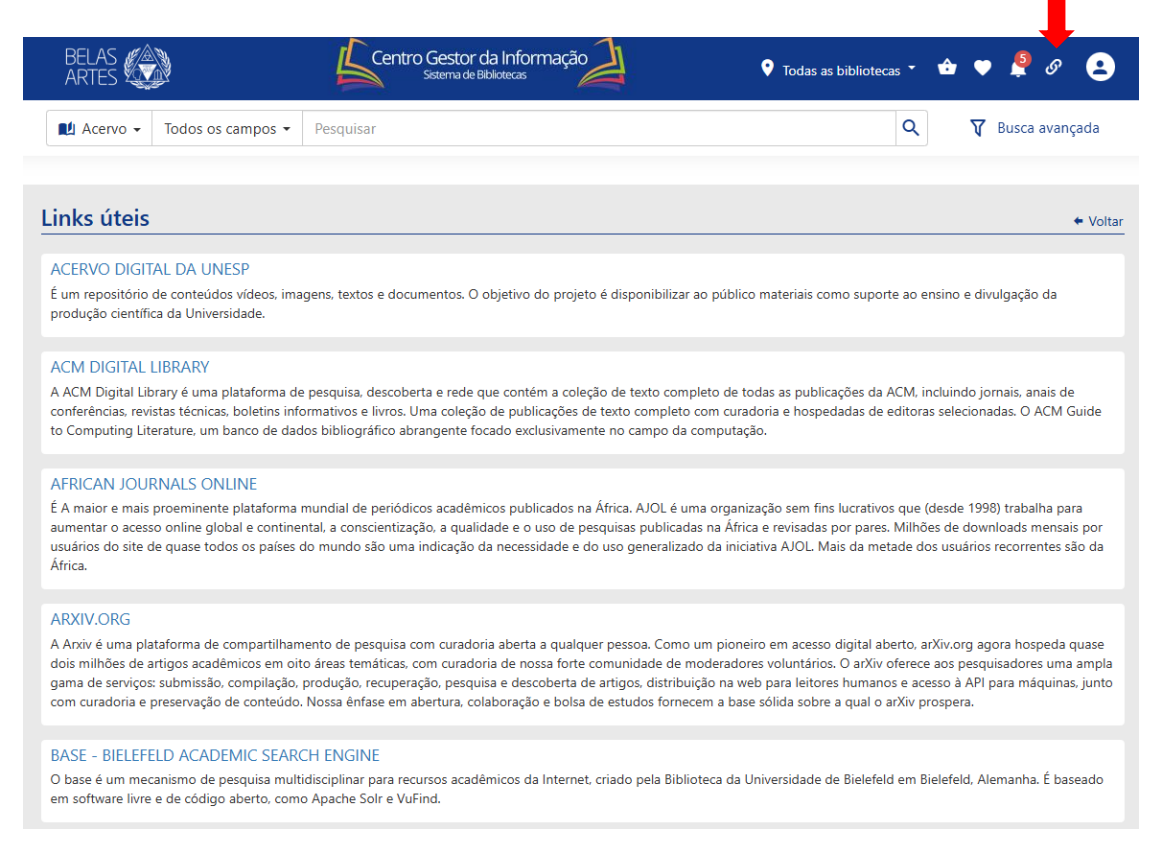

#### 9. AVISOS

Ao clicar no link de avisos você acessa os tutoriais de como utilizar nossas Bases de Dados e informações gerais da Biblioteca

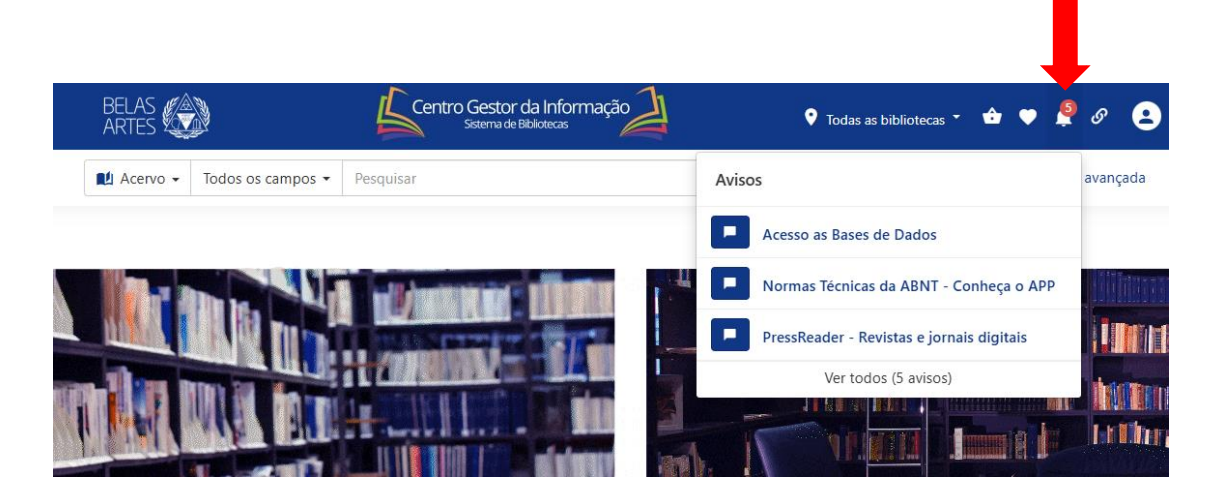